## คู่มือการใช้ระบบประชุมผ่านสื่ออิเล็กทรอนิกส์ Webex และระบบ Inventech Connect (E-Voting) เพื่อเข้าร่วมประชุมผู้ถือหุ้นประจำปี 2564 ของบริษัท เอเชีย เอวิเอชั่น จำกัด (มหาชน) ผ่านสื่ออิเล็กทรอนิกส์

1. <u>การใช้งานระบบประชุมผ่านสื่ออิเล็กทรอนิกส์ (Webex)</u>

้คู่มือการติดตั้ง และใช้งานระบบ Webex สามารถศึกษาวิธีการติดตั้งได้ที่ https://qrgo.page.link/Cgv2B

หรือสแกน QR Code นี้

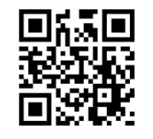

- 1.1 ขั้นตอนการติดตั้งการใช้ระบบ Webex ผ่าน PC / Laptop
  - 1) เข้าเว็บไซต์ <u>https://www.webex.com/downloads.html</u> หรือสามารถสแกน QR Code นี้
  - 2) เลือกดาวน์โหลด Webex Meeting โดยกดที่ปุ่ม "Download for Windows"
  - 3) ดับเบิ้ลคลิกที่ไฟล์ webexapp.msi (สามารถค้นหาได้ที่ Folder Download) เพื่อเข้าสู่หน้าการติดตั้ง
  - 4) เข้าสู่หน้าการติดตั้ง จากนั้นกดปุ่ม "Next"
  - 5) เลือก "I accept the terms in the license agreement" จากนั้นกดปุ่ม "Next"
  - 6) กดปุ่ม "Install" จากนั้นรอการติดตั้งสักครู่ แล้วกดปุ่ม "Finish"
  - 7) เมื่อทำการติดตั้งเสร็จเรียบร้อยแล้ว จะมีไอคอน "Cisco Webex Meeting" ปรากฏที่หน้าจอเดสก์ท็อป
- 1.2 ขั้นตอนการติดตั้งการใช้งานระบบ Webex ผ่าน Mobile

| ระบบปฏิบัติการ iOS                                      | ระบบปฏิบัติการ Android                                     |
|---------------------------------------------------------|------------------------------------------------------------|
| 1. เข้าที่ Application App Store <                      | 1. เข้าที่ Application Play Store 🍃                        |
| 2. ไปที่ icon ค้นหา หรือ สัญลักษณ์ "แว่นขยาย" โดย พิมพ์ | 2. ไปที่ช่อง Search for apps & games โดยพิมพ์ ค้นหา        |
| ค้นหา "Cisco Webex Meetings"และกดปุ่ม "Search"          | "Cisco Webex Meetings" และกดปุ่ม "Search"                  |
| 3. จากนั้นกดที่ปุ่ม "รับ" ด้านขวามือ เพื่อทำการติดตั้ง  | 3. จากนั้นกดที่ปุ่ม "Install" ด้านขวามือ เพื่อทำการติดตั้ง |
| Application Cisco Webex Meetings หรือ สัญลักษณ์         | Application Cisco Webex Meetings หรือ สัญลักษณ์            |
| ดังภาพ 🥥                                                | ดังภาพ 🥥                                                   |
| 4. ระบุรหัสผ่าน หรือ Touch ID เพื่อยืนยันการติดตั้ง     | 4. กดปุ่ม "Accept" เพื่อยืนยันการติดตั้ง Application       |
| Application                                             | 5. จากนั้นรอการติดตั้งสักครู่                              |
| 5. จากนั้นรอการติดตั้งสักครู่                           | 6. เมื่อทำการติดตั้งเสร็จเรียบร้อยแล้ว จะมีไอคอน           |
| 6. เมื่อทำการติดตั้งเสร็จเรียบร้อยแล้ว จะมีไอคอน "Webex | "Webex Meet" ปรากฏที่หน้าจอโทรศัพท์                        |
| Meet" ปรากฏที่หน้าจอโทรศัพท์                            |                                                            |

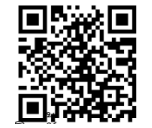

2. <u>การใช้งานระบบ Inventech Connect (E-Voting)</u>

| คู่มือการใช้งานระบบสำหรับการใช้งานบน PC / Laptop | คู่มือการใช้งานระบบสำหรับการใช้งานบน IOS     |
|--------------------------------------------------|----------------------------------------------|
| ■公理■<br>双行動<br>■総理                               |                                              |
| https://qrgo.page.link/KqnoP                     | https://qrgo.page.link/pgvit                 |
| คู่มือการใช้งานระบบสำหรับการใช้งานบน Web Browser | คู่มือการใช้งานระบบสำหรับการใช้งานบน Android |
|                                                  | 国新国<br>建築政<br>国際課                            |
| https://qrgo.page.link/iZ3ka                     | https://qrgo.page.link/vZ4rZ                 |

- 2.1 ขั้นตอนการใช้งานระบบ Inventech Connect ผ่าน PC / Laptop ดังนี้
  - ผู้ถือหุ้นทำการคลิกลิงก์สำหรับลงทะเบียนเข้าร่วมประชุมที่ได้รับจาก E-mail แจ้งการอนุมัติแบบคำร้องขอ สำหรับการใช้งาน Inventech Connect
  - โดยระบบจะแสดงหน้าการลงทะเบียนเข้าร่วมประชุม (e-Register) ให้ทำการกรอก Username และ Password ตามที่ได้รับตาม E-mail จากนั้นกดปุ่ม Sign in
  - เมื่อทำการลงทะเบียนสำเร็จระบบจะแสดงข้อมูลการลงทะเบียนของผู้ถือหุ้น (<u>ขั้นตอนนี้จะถือว่าผู้ถือหุ้นทำการ</u> <u>ลงทะเบียนเข้าร่วมประชุมเรียบร้อยแล้ว จะทำให้จำนวนหุ้นของผู้ถือหุ้นถูกนับเป็นองค์ประชุม</u>) จากนั้นให้ทำการ กดปุ่ม "ไปยังหน้าลงทะเบียนเพื่อเข้ารับชมถ่ายทอดสดผ่าน Application Cisco Webex Meeting"
  - 4) ระบบจะแสดง Event Information ให้ทำการกรอกข้อมูลทางด้านขวาในส่วนของ Join Event Now โดยมีรายละเอียด ดังนี้
    - แสดงข้อมูลชื่อของผู้ถือหุ้นหรือชื่อผู้รับมอบฉันทะในช่อง First name
    - แสดงข้อมูลเลขทะเบียนผู้ถือหุ้นในช่อง Last name (กรณีรับมอบฉันทะจะมี \* ต่อท้ายเลขทะเบียน)
    - ช่อง E-mail address ให้ทำการกรอก E-mail เพื่อเข้าใช้งาน (ซึ่งผู้ถือหุ้นต้องกรอก E-mail ให้ตรงกับ E-mail ที่ได้ทำการยื่นแบบคำร้องเข้าระบบ e-Request)
    - ในช่อง Event password ระบบทำการ Default ค่าให้ ท่านผู้ถือหุ้นไม่ต้องทำการแก้ไขหรือเปลี่ยนแปลง
    - จากนั้นกดปุ่ม "Join Now" เพื่อเข้าร่วมประชุมผ่าน Application Cisco Webex
  - 5) จากนั้นให้คลิกที่ "Run a temporary application" เพื่อเข้าสู่การใช้งานภายใน Application Cisco Webex Meeting

- 6) กดที่ปุ่ม "Joint Event" (สีเขียว) เพื่อเข้าร่วมประชุมผ่าน Application Cisco Webex Meeting
- 7) ระบบจะปรากฏหน้าจอการทำงาน 2 ส่วน คือ ส่วนที่ 1 ทางด้านซ้ายจะแสดงการถ่ายทอดสดหรือแสดงผลต่างๆ ภายในงานประชุม และส่วนที่ 2 ทางด้านขวาจะเป็นการใช้งานในส่วนของฟังก์ชัน Q&A และ Multimedia Viewer ซึ่งแสดงหน้า login ของระบบ Inventech Connect ส่วนของ E-Voting
- 8) สำหรับการลงคะแนนเสียงผ่าน Application Cisco Webex ให้ทำการกดที่ปุ่ม "Continue" (สีฟ้า) ทางด้าน ขวามือในส่วนของฟังก์ชัน Multimedia Viewer ระบบจะแสดงหน้าจอ login เข้าใช้งานระบบ Inventech Connect ส่วนของ E-Voting ให้ทำการกรอก Username / Password ที่ได้รับจาก E-mail แจ้งการอนุมัติแบบ คำร้องขอสำหรับการใช้งาน Inventech Connect และทำการกดที่ปุ่ม "Sign in"
- ระบบจะแสดงปุ่ม "เลือกวาระ" ซึ่งผู้ถือหุ้นสามารถทำการตรวจสอบวาระที่สามารถทำการออกเสียงลงคะแนนได้ โดยกดที่ปุ่ม "เลือกวาระ" (สีเขียว)
- 10) จากนั้นระบบจะแสดงวาระที่สามารถออกเสียงลงคะแนนได้ โดยจะแสดงสถานะ "รอการออกเสียงลงคะแนน / Voting Status : Pending"
- 11) เมื่อผู้ถือหุ้นต้องการทำการลงคะแนนให้เลือกวาระที่ต้องการออกเสียงลงคะแนน จากนั้นระบบจะแสดงปุ่ม สำหรับการออกเสียงลงคะแนน ทั้งหมด 4 ปุ่ม คือ 1. เห็นด้วย (สีเขียว) 2. ไม่เห็นด้วย (สีแดง) 3. งดออกเสียง (สีส้ม)
  4. ยกเลิกการลงคะแนนเสียงล่าสุด (สีฟ้า)

\*ซึ่งหากทำการเลือก "ยกเลิกการลงคะแนนเสียงล่าสุด" แล้ว ไม่ทำการลงคะแนน บริษัทจะนำคะแนนเสียงไปยัง คะแนนที่การประชุมกำหนด และการออกเสียงลงคะแนนสามารถทำการเปลี่ยนแปลงได้จนกว่าวาระนั้นจะปิด การส่งผลการลงคะแนน

- 12) ผู้ถือหุ้นสามารถทำการตรวจสอบคะแนนเสียงรายวาระได้ เมื่อวาระนั้นปิดการส่งผลการลงคะแนนแล้ว โดยทำ การเลือกวาระที่ต้องการตรวจสอบ จากนั้นระบบจะแสดงกราฟและตารางแสดงข้อมูลการลงคะแนนเสียงใน วาระที่ทำการเลือก
- 13) กรณีผู้ถือหุ้นมีการรับมอบฉันทะหลาย Account สามารถเลือกที่ "ไอคอนผู้ใช้งาน" และกดที่ปุ่ม "สลับบัญชี" เพื่อเข้าใช้งาน Account อื่นๆ โดยที่คะแนนเสียงและองค์ประชุมของบัญชีก่อนหน้ายังถูกนับเป็นฐานในวาระที่ ดำเนินการลงคะแนนเสียงเรียบร้อยแล้ว
- 14) กรณีผู้ถือหุ้นต้องการออกจากการประชุม สามารถเลือกที่ "ไอคอนผู้ใช้งาน" และกดที่ปุ่ม "ออกจากการประชุม"

\*ขั้นตอนนี้หากผู้ถือหุ้นทำการออกจากการประชุมระหว่างการประชุมระบบจะนำคะแนนเสียงของผู้ถือหุ้นออก จากการประชุมในวาระที่ยังไม่ถูกดำเนินการ 2.2 ขั้นตอนการใช้งานระบบ Inventech Connect ผ่าน Mobile

<u>หน้าจอที่ 1</u> ส่วนการรับชมถ่ายทอดสดของทางบริษัท

- ผู้ถือหุ้นทำการคลิกลิงก์สำหรับลงทะเบียนเข้าร่วมประชุมที่ได้รับจาก E-mail แจ้งการอนุมัติแบบคำร้องขอ สำหรับการใช้งาน Inventech Connect
- โดยระบบจะแสดงหน้าการลงทะเบียนเข้าร่วมประชุม (e-Register) ให้ทำการกรอก Username และ Password ตามที่ได้รับตาม E-mail จากนั้นกดปุ่ม Sign in
- เมื่อทำการลงทะเบียนสำเร็จระบบจะแสดงข้อมูลการลงทะเบียนของผู้ถือหุ้น (<u>ขั้นตอนนี้จะถือว่าผู้ถือหุ้นทำการ</u> <u>ลงทะเบียนเข้าร่วมประชุมเรียบร้อยแล้ว จะทำให้จำนวนหุ้นของผู้ถือหุ้นถูกนับเป็นองค์ประชุม</u>) จากนั้นให้ทำการ กดปุ่ม "ไปยังหน้าลงทะเบียนเพื่อเข้ารับชมถ่ายทอดสดผ่าน Application Cisco Webex Meeting"
- 4) ระบบจะแสดง Event Information จากนั้นกดปุ่ม "Join"
- 5) ระบบจะแสดงหน้ายืนยันการเข้าร่วมประชุม ให้ทำการกรอกข้อมูลที่ช่อง Display Name และ E-mail address (ต้องกรอก E-mail ให้ตรงกับ E-mail ที่ทำการยื่นแบบคำร้องเข้าระบบ e-Request) จากนั้นกดที่ปุ่ม "OK"
- 6) กดที่ปุ่ม "Join" (สีเขียว) เพื่อเข้าร่วมประชุมผ่าน Application Cisco Webex Meeting

## \*หากท่านผู้ถือหุ้นที่ใช้งานผ่าน Mobile ต้องการใช้งานในส่วนของ E-Voting ให้สลับ Brower เพื่อใช้งานหน้าจอส่วน ที่ 2 ซึ่งสามารถดำเนินการได้ดังนี้

<u>หน้าจอที่ 2</u> ส่วนการใช้งานระบบ Inventech Connect (E-Voting)

- ผู้ถือหุ้นทำการคลิก "ลิงก์สำหรับการลงทะเบียนและลงคะแนนเสียง" ที่ได้รับจาก E-mail แจ้งการอนุมัติแบบคำ ร้องขอสำหรับการใช้งาน Inventech Connect หรือ URL สำหรับเข้าใช้งาน E-Voting ที่เจ้าหน้าที่ทำการส่งให้ ทางช่อง Chat ภายใน Application Cisco Webex Meeting
- 2) จากนั้นกดปุ่ม "Continue" เพื่อเข้าใช้งาน Inventech Connect ส่วนของ e-voting
- 3) กรอก Username และ Password ที่ได้รับจาก E-mail แจ้งการอนุมัติแบบคำร้อง จากนั้นกดปุ่ม "Sign in"
- ระบบจะแสดงปุ่ม "เลือกวาระ" ซึ่งผู้ถือหุ้นสามารถทำการตรวจสอบวาระที่สามารถทำการออกเสียงลงคะแนนได้ โดยกดที่ปุ่ม "เลือกวาระ" (สีเขียว)
- 5) จากนั้นระบบจะแสดงวาระที่สามารถออกเสียงลงคะแนนได้ โดยจะแสดงสถานะ "รอการออกเสียงลงคะแนน / Voting Status : Pending"
- เมื่อผู้ถือหุ้นต้องการลงคะแนนให้เลือกวาระที่ต้องการออกเสียงลงคะแนน จากนั้นระบบจะแสดงปุ่มสำหรับการ ออกเสียงลงคะแนน ทั้งหมด 4 ปุ่ม คือ 1. เห็นด้วย (สีเขียว) 2. ไม่เห็นด้วย (สีแดง) 3. งดออกเสียง (สีส้ม)
   4. ยกเลิกการลงคะแนนเสียงล่าสุด (สีฟ้า)

\*ซึ่งหากทำการเลือก "ยกเลิกการลงคะแนนเสียงล่าสุด" แล้ว ไม่ทำการลงคะแนน บริษัทจะนำคะแนนเสียงไปยัง คะแนนที่การประชุมกำหนด และการออกเสียงลงคะแนนสามารถทำการเปลี่ยนแปลงได้จนกว่าวาระนั้นจะปิด การส่งผลการลงคะแนน

- 7) ผู้ถือหุ้นสามารถทำการตรวจสอบคะแนนเสียงรายวาระได้ เมื่อวาระนั้นปิดการส่งผลการลงคะแนนแล้ว โดยทำ การเลือกวาระที่ต้องการตรวจสอบ จากนั้นระบบจะแสดงกราฟและตารางแสดงข้อมูลการลงคะแนนเสียงใน วาระที่ทำการเลือก
- กรณีผู้ถือหุ้นมีการรับมอบฉันทะหลาย Account สามารถเลือกที่ "ไอคอนผู้ใช้งาน" และกดที่ปุ่ม "สลับบัญชี" เพื่อเข้าใช้งาน Account อื่นๆ โดยที่คะแนนเสียงและองค์ประชุมของบัญชีก่อนหน้ายังถูกนับเป็นฐานในวาระที่ ดำเนินการลงคะแนนเสียงเรียบร้อยแล้ว
- กรณีผู้ถือหุ้นต้องการออกจากการประชุม สามารถเลือกที่ "ไอคอนผู้ใช้งาน" และกดที่ปุ่ม "ออกจากการประชุม"
   \*ขั้นตอนนี้หากผู้ถือหุ้นทำการออกจากการประชุมระหว่างการประชุมระบบจะนำคะแนนเสียงของผู้ถือหุ้นออก จากการประชุมในวาระที่ยังไม่ถูกดำเนินการ
- ระบบประชุมผ่านสื่ออิเล็กทรอนิกส์จะเปิดให้เข้าระบบได้ในวันที่ 22 เมษายน 2564 เวลา 12:00 น. (ก่อนเปิดประชุม 2 ชั่วโมง) โดยผู้ถือหุ้น หรือผู้รับมอบฉันทะใช้ Username และ Password ที่ได้รับ และปฏิบัติตามคู่มือการใช้งานในระบบ
- การทำงานของระบบประชุมผ่านสื่ออิเล็กทรอนิกส์ (Cisco Webex Meeting) และระบบ Inventech Connect ขึ้นอยู่กับ ระบบอินเตอร์เน็ตที่รองรับของผู้ถือหุ้นหรือผู้รับมอบฉันทะ รวมถึงอุปกรณ์ และ/หรือโปรแกรมของอุปกรณ์ กรุณาใช้อุปกรณ์ และ/หรือโปรแกรม ดังต่อไปนี้ในการใช้งานระบบ
  - ความเร็วของอินเทอร์เน็ตที่แนะนำ ควรไม่ต่ำกว่า 4 Mbps
  - โทรศัพท์เคลื่อนที่/อุปกรณ์แท็ปเล็ตระบบปฏิบัติการ Android รองรับ Android 6.0 ขึ้นไป หรือระบบปฏิบัติการ IOS รองรับ IOS 10.0 ขึ้นไป
  - เครื่องคอมพิวเตอร์/เครื่องคอมพิวเตอร์โน๊ตบุ๊ค ระบบปฏิบัติการ Windows รองรับ Windows 7 ขึ้นไป หรือ Mac
     รองรับ OS X 10.13 ขึ้นไป
  - อินเทอร์เน็ตบราวเซอร์ Firefox หรือ Chrome (บราวเซอร์ที่แนะนำ) หรือ Safari

## <u>วิธีการตรวจสอบ Version ของระบบปฏิบัติการ</u>

- Android: เลือก การตั้งค่า หรือการตั้งค่าเพิ่มเติม -> เกี่ยวกับโทรศัพท์ -> ข้อมูลซอฟต์แวร์ หรือเวอร์ชั่น Android
- IOS: เลือก การตั้งค่า -> ทั่วไป -> เกี่ยวกับ -> เวอร์ชั่น